# Getting Started With ROS2 and TurtleBot4

Presenter: Adnan Abdullah PhD Student Dept. Of ECE, UF

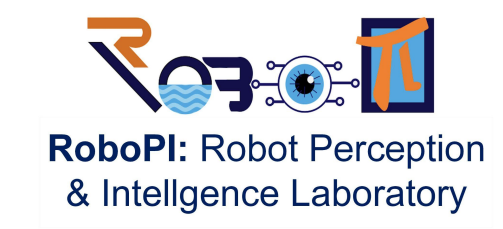

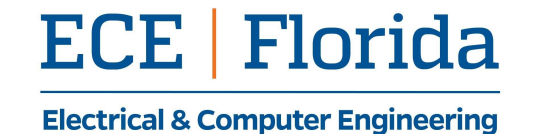

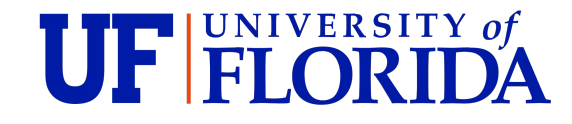

## Outline

- ROS1 vs ROS2
  - Package
  - Workspace
  - Build
  - $\circ$  Node
  - Launch file
  - ROS master
  - $\circ$  API

- ROS2 with TurtleBot
  - Prepare your pc
  - Configure Raspberry Pi
  - Configure Create 3
  - $\circ$  How to connect
  - $\circ$  Example
    - Keyboard control (TeleOp)
    - Navigation and SLAM

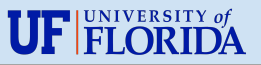

# Creating a Package

#### ROS 1

- First, create a package withcatkin\_create\_pkg
- Then add any Cpp/Python file.

adnana@ece-p206a-virgo: ~/catk... Q ≡ \_ □ 
 adnana@ece-p206a-virgo: ~ \$ cd ~/catkin\_ws/src
 adnana@ece-p206a-virgo: ~ /catkin\_ws/src
 catkin\_create\_pkg
my\_face\_detection rospy cv\_bridge sensor\_msgs
Created file my\_face\_detection/package.xml
Created file my\_face\_detection/CMakeLists.txt
Created folder my\_face\_detection/src
Successfully created files in /home/adnana/catkin\_ws/src/m
y\_face\_detection. Please adjust the values in package.xml.
adnana@ece-p206a-virgo: ~ /catkin\_ws/src

#### ROS 2

• When creating the package, specify one build

type: ament\_cmake or ament\_python.

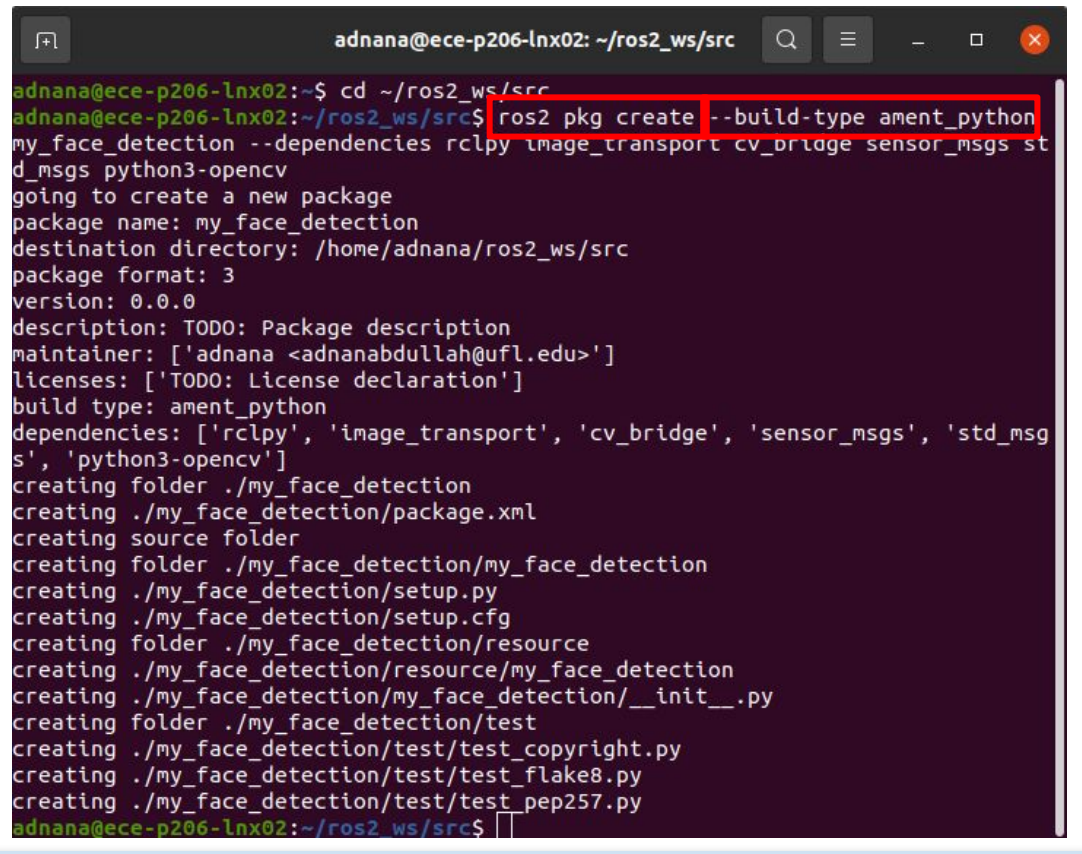

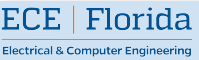

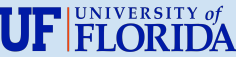

# Workspace

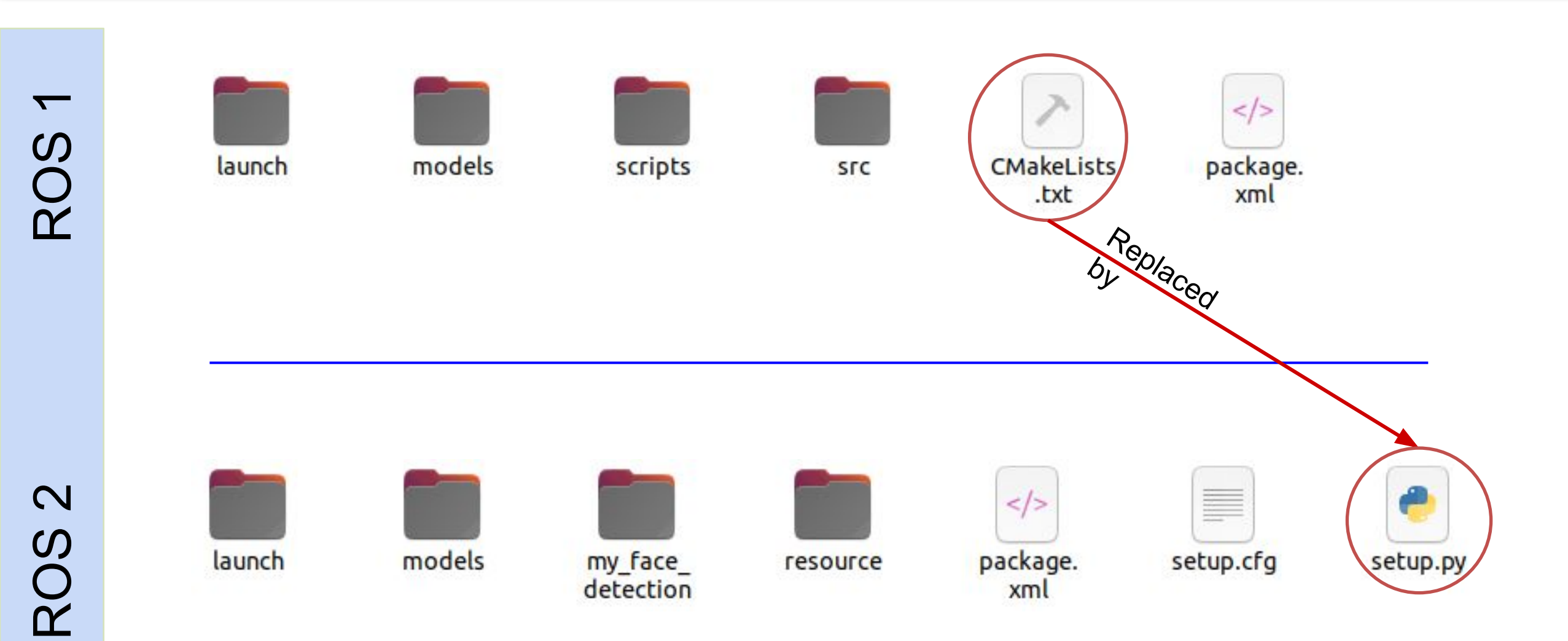

ECE Florida

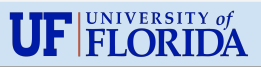

# Building a package

#### ROS 1

 catkin\_make or catkin\_build to build and install packages.

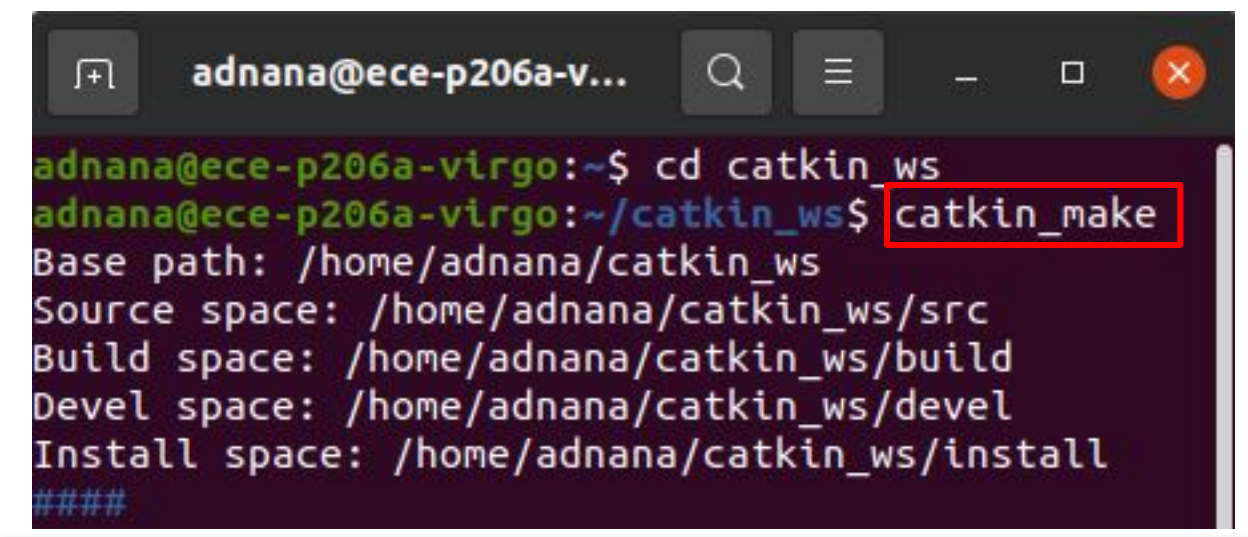

#### ROS 2

- Ament is the new building system.
- On top of that, there is colcon command line tool.
- To compile, use colcon build

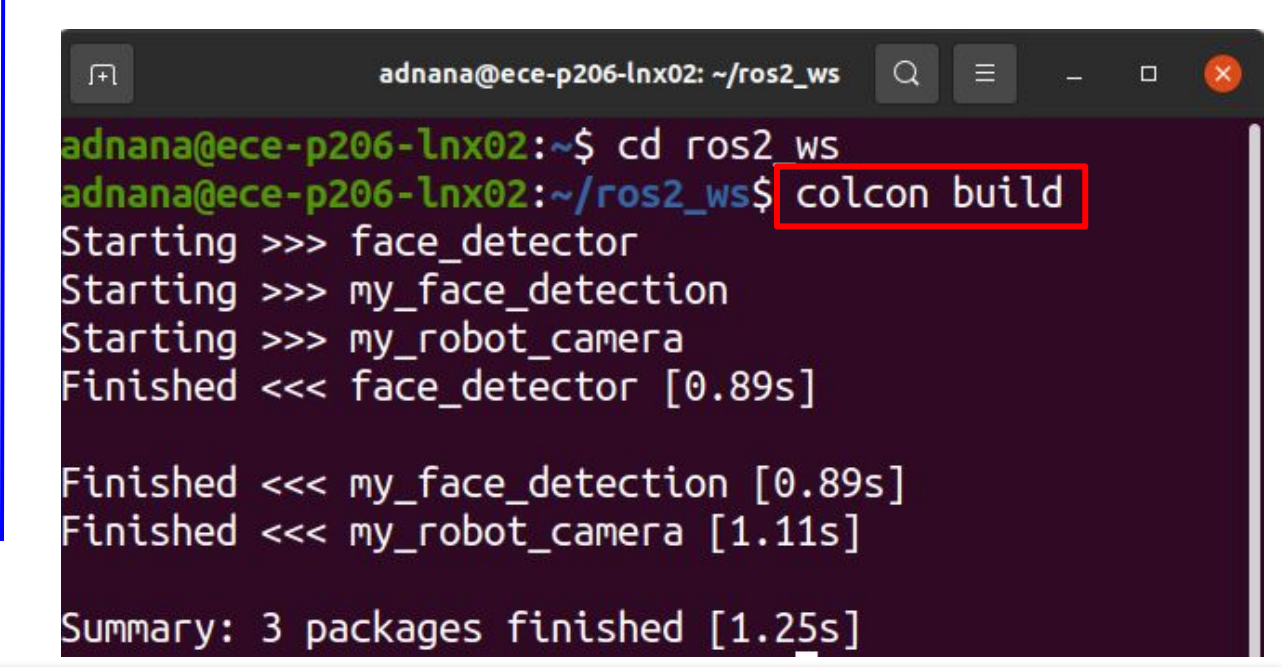

ECE Florida

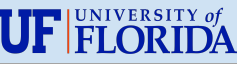

# Writing a Node

#### ROS 1

• Class is not necessary.

```
import rospy # Python library for ROS
     from sensor msgs.msg import Image
     from cv bridge import CvBridge
     import cv2
     def publish message():
       pub = rospy.Publisher('video frames', Image, queue size=10)
      rospy.init node('video pub py', anonymous=True)
       rate = rospy.Rate(10) # 10hz
       cap = cv2.VideoCapture(0)
       br = CvBridge()
16
17
       while not rospy.is shutdown():
           ret, frame = cap.read()
           if ret == True:
             rospy.loginfo('publishing video frame')
             pub.publish(br.cv2 to imgmsg(frame))
           rate.sleep()
24
     if name == ' main ':
       try:
         publish message()
       except rospy.ROSInterruptException:
         pass
```

#### ROS 2

• Create a class, all ROS2 functionalities will be

#### in this class.

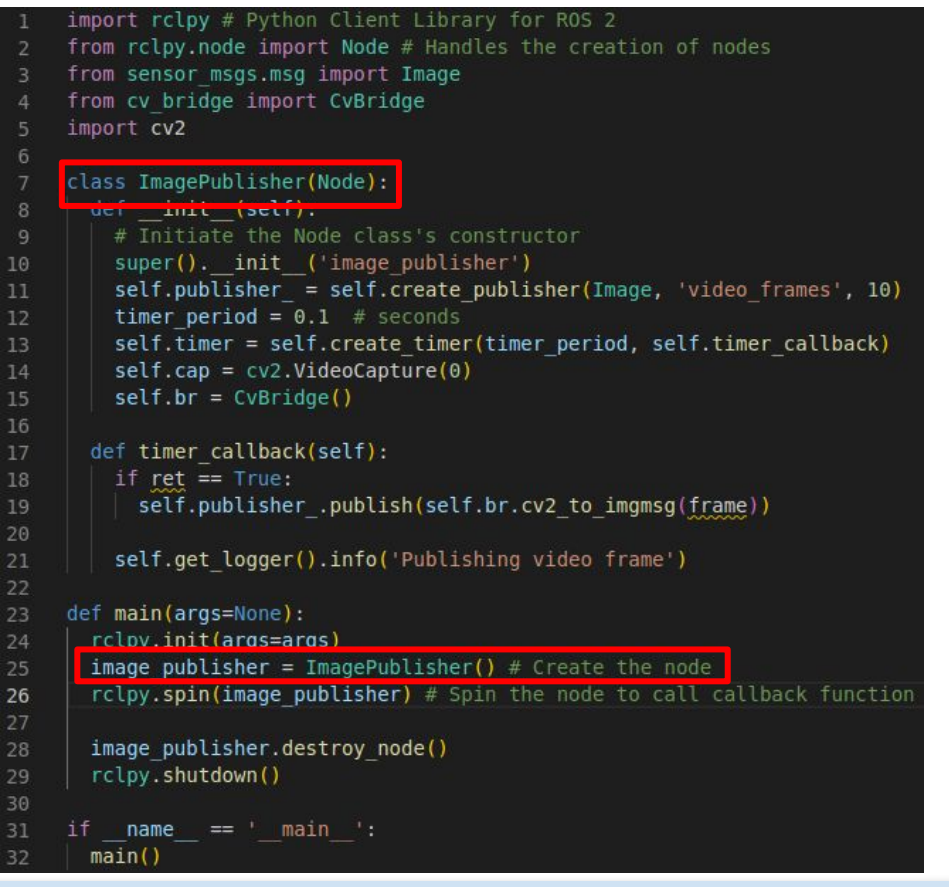

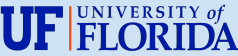

# Launch File

#### ROS 1

- .launch XML file
- roslaunch

my\_face\_detection face\_detection.la

#### unch

Electrical & Computer Engineering

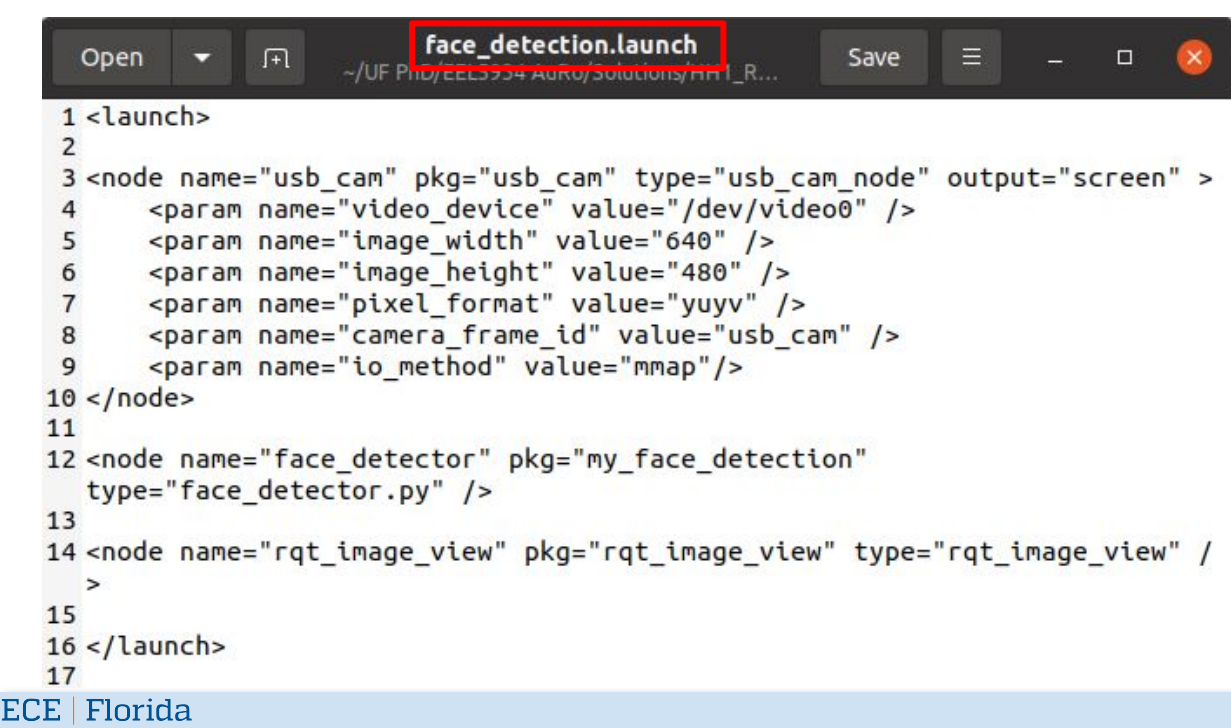

#### ROS 2

- .py Python script
- ros2 launch my\_face\_detection face\_

#### detection\_launch.py

| 0   | pen ▾ FT <sub>~/U</sub> Face_detection_launch.py Save ≡ _ □ 😣                 |  |  |  |  |  |  |
|-----|-------------------------------------------------------------------------------|--|--|--|--|--|--|
| 1 f | rom launch import LaunchDescription                                           |  |  |  |  |  |  |
| 2 f | 2 from launch ros.actions import Node                                         |  |  |  |  |  |  |
| 3 i | mport os                                                                      |  |  |  |  |  |  |
| 4 f | <pre>rom ament_index_python.packages import get_package_share_directory</pre> |  |  |  |  |  |  |
| 5   |                                                                               |  |  |  |  |  |  |
| 6 d | <pre>ef generate_launch_description():</pre>                                  |  |  |  |  |  |  |
| 7   | <pre>usb_cam_dir = get_package_share_directory('usb_cam')</pre>               |  |  |  |  |  |  |
| 8   | params_path = os.path.join(                                                   |  |  |  |  |  |  |
| 9   | usb_cam_dir,                                                                  |  |  |  |  |  |  |
| 10  | 'config', 'params.yaml'                                                       |  |  |  |  |  |  |
| 11  | )                                                                             |  |  |  |  |  |  |
| 12  | return LaunchDescription([                                                    |  |  |  |  |  |  |
| 13  | Node(                                                                         |  |  |  |  |  |  |
| 14  | <pre>package='usb_cam', executable='usb_cam_node_exe',</pre>                  |  |  |  |  |  |  |
| 0   | utput='screen',                                                               |  |  |  |  |  |  |
| 15  | name='usb_cam',                                                               |  |  |  |  |  |  |
| 16  | # namespace=ns,                                                               |  |  |  |  |  |  |
| 17  | parameters=[params_path]                                                      |  |  |  |  |  |  |
| 18  | ),                                                                            |  |  |  |  |  |  |
| 19  | Node (                                                                        |  |  |  |  |  |  |
| 20  | package='my_tace_detection',                                                  |  |  |  |  |  |  |
| 21  | executable='face_detector',                                                   |  |  |  |  |  |  |
| 22  | #name=                                                                        |  |  |  |  |  |  |
| 23  | Nodo (                                                                        |  |  |  |  |  |  |
| 24  | Node                                                                          |  |  |  |  |  |  |
| 25  | executable 'rat image view'                                                   |  |  |  |  |  |  |
| 27  | pame-"rat image view"                                                         |  |  |  |  |  |  |
| 28  | hand- rdt_chage_vcew                                                          |  |  |  |  |  |  |
| 29  | ])                                                                            |  |  |  |  |  |  |

UF FLORIDA

# **ROS Master**

#### ROS 1

- Start a ROS master before running a node.
- roscore then rosrun

| F                                                                                                    | roscore http://ece-p206a-virgo:11311/                                                                  |                          | ×                          |  |  |  |
|----------------------------------------------------------------------------------------------------|----------------------------------------------------------------------------------------------------|--------------------------|----------------------------|--|--|--|
| adnana@ece-p206a-virgo:~\$ roscore<br>logging to /home/adnama/.ros/log/54e53290-b2fc-11ed-93c3-a79447eccd7a/roslau<br>nch-ece-p206a-virgo-128016.log<br>Checking log directory for disk usage. This may take a while.<br>Press Ctrl-C to interrupt<br>Done checking log file disk usage. Usage is <1GB. |                                                                                                    |                          |                            |  |  |  |
| started roslaunch server http://ece-p206a-virgo:41951/                                                                                                    |                                                                                                    |                          |                            |  |  |  |
| ros_comm version 1.15.15                                                                                                    |                                                                                                    |                          |                            |  |  |  |
| F                                                                                                    | adnana@ece-p206a-virgo: ~                                                                              | Q ≡                      | - 🛛 🔕                      |  |  |  |
| adnana@ece-p206a-virgo:~\$<br>[ INFO] [1677103256.40820]<br>[ INFO] [1677103256.409764<br>544445], theta=[0.000000]                                                                                                    | rosrun turtlesim turtlesim_node<br>132]: Starting turtlesim with r<br>4860]: Spawning turtle [turtle1] | ode name /<br>at x=[5.54 | turtlesim<br>44445], y=[5. |  |  |  |

#### ROS 2

- No more ROS master! Each node has the capacity to discover other nodes.
- ros2 run

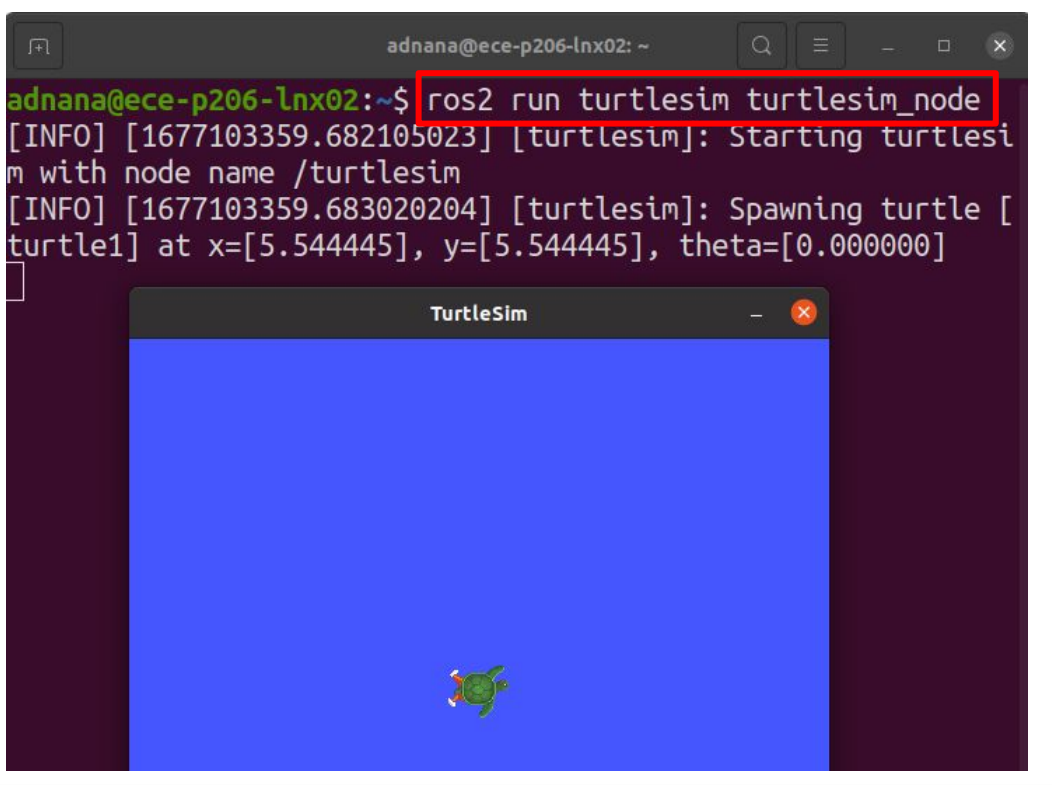

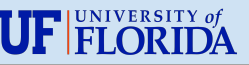

# **ROS Master**

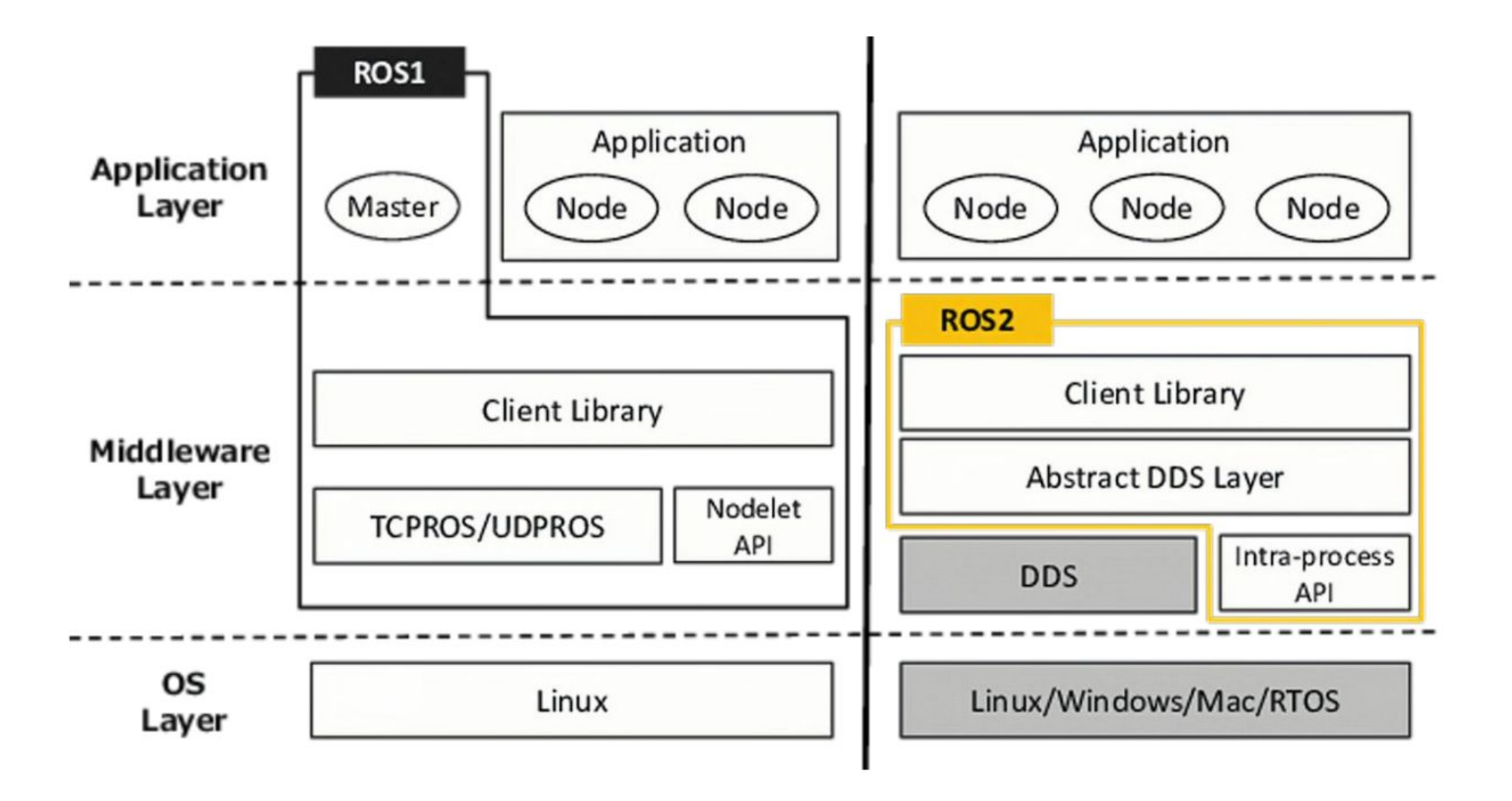

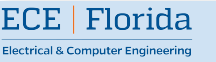

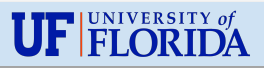

# Parameters

#### ROS 1

 Parameters are handled by the parameter server, which is itself handled by the ROS master.

#### ROS 2

- No master, so no global parameter anymore.
- Each parameter is specific to a node.

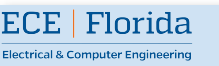

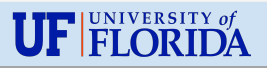

#### ROS 1

- roscpp and rospy
- Both libraries are completely independent and built from scratch.
- Some features are developed for one, and not the other.

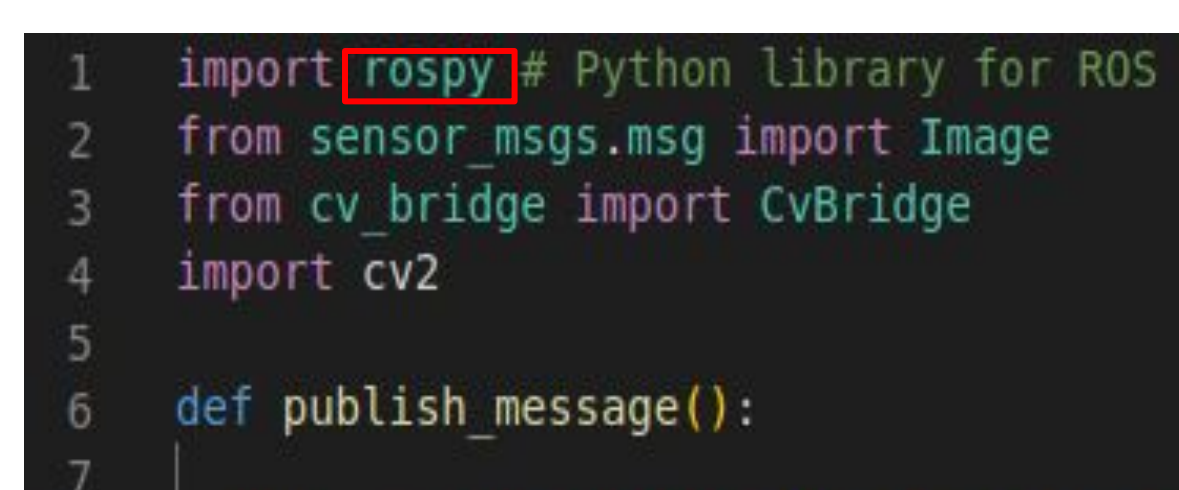

#### ROS 2

- One base library- rcl, implemented in C. Foundation for all ROS2 core features.
- We use another client library built on top of rcl- rclcpp or rclpy.

| <pre>import rclpy # Python Client Library for ROS 2</pre>              |
|------------------------------------------------------------------------|
| <pre>from rclpy.node import Node # Handles the creation of nodes</pre> |
| <pre>from sensor_msgs.msg import Image</pre>                           |
| from cv bridge import CvBridge                                         |
| import cv2                                                             |
|                                                                        |
| class ImagePublisher(Node):                                            |
| <pre>definit(self):</pre>                                              |
|                                                                        |

ECE | Florida

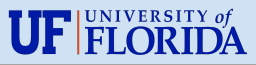

# Let's do some ROS2 with Turtlebot!

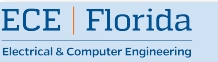

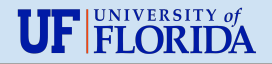

# Getting Familiar...

- Two versions- Turtlebot4 Standard and Turtlebot4 Lite
- Two computers- Raspberry Pi and Create 3
- Two sensors- LiDar and the Oak D camera (Oak D pro / Oak-D-lite)

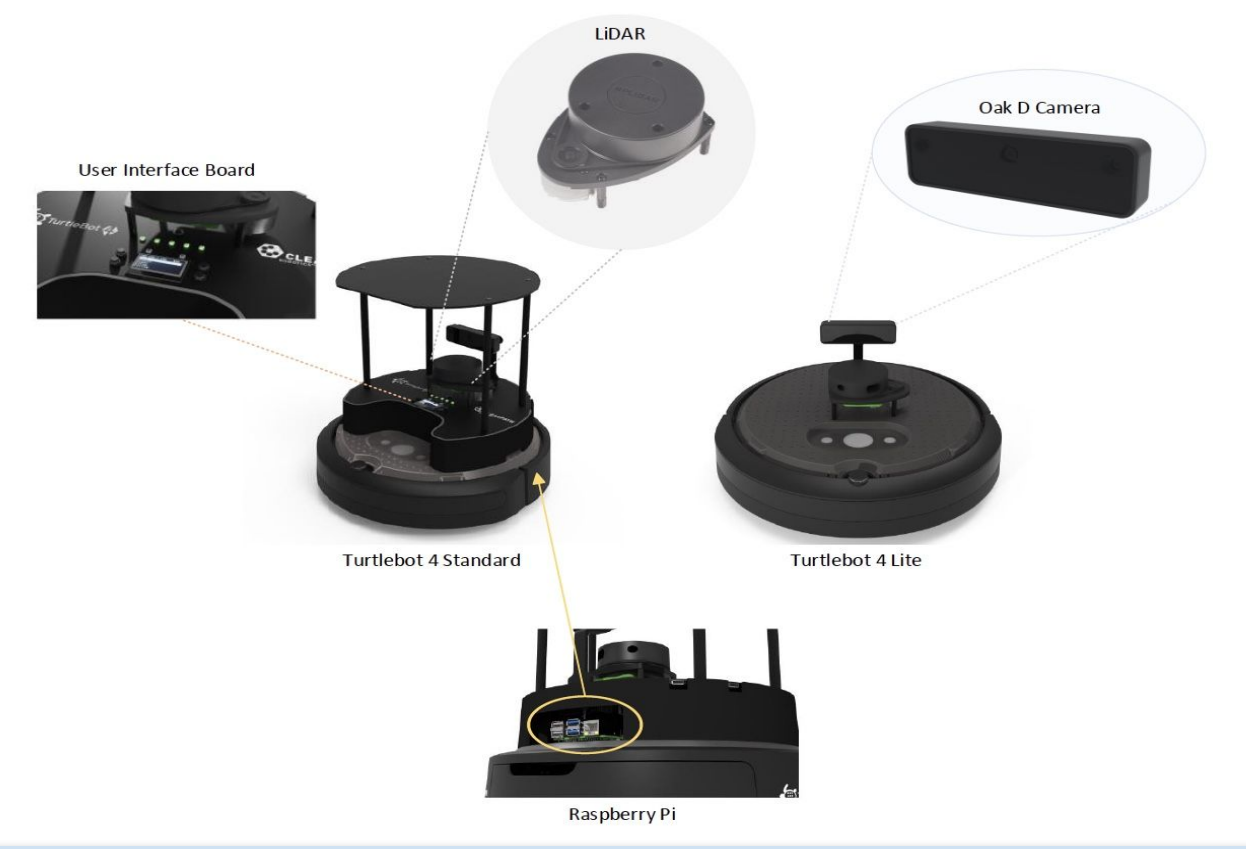

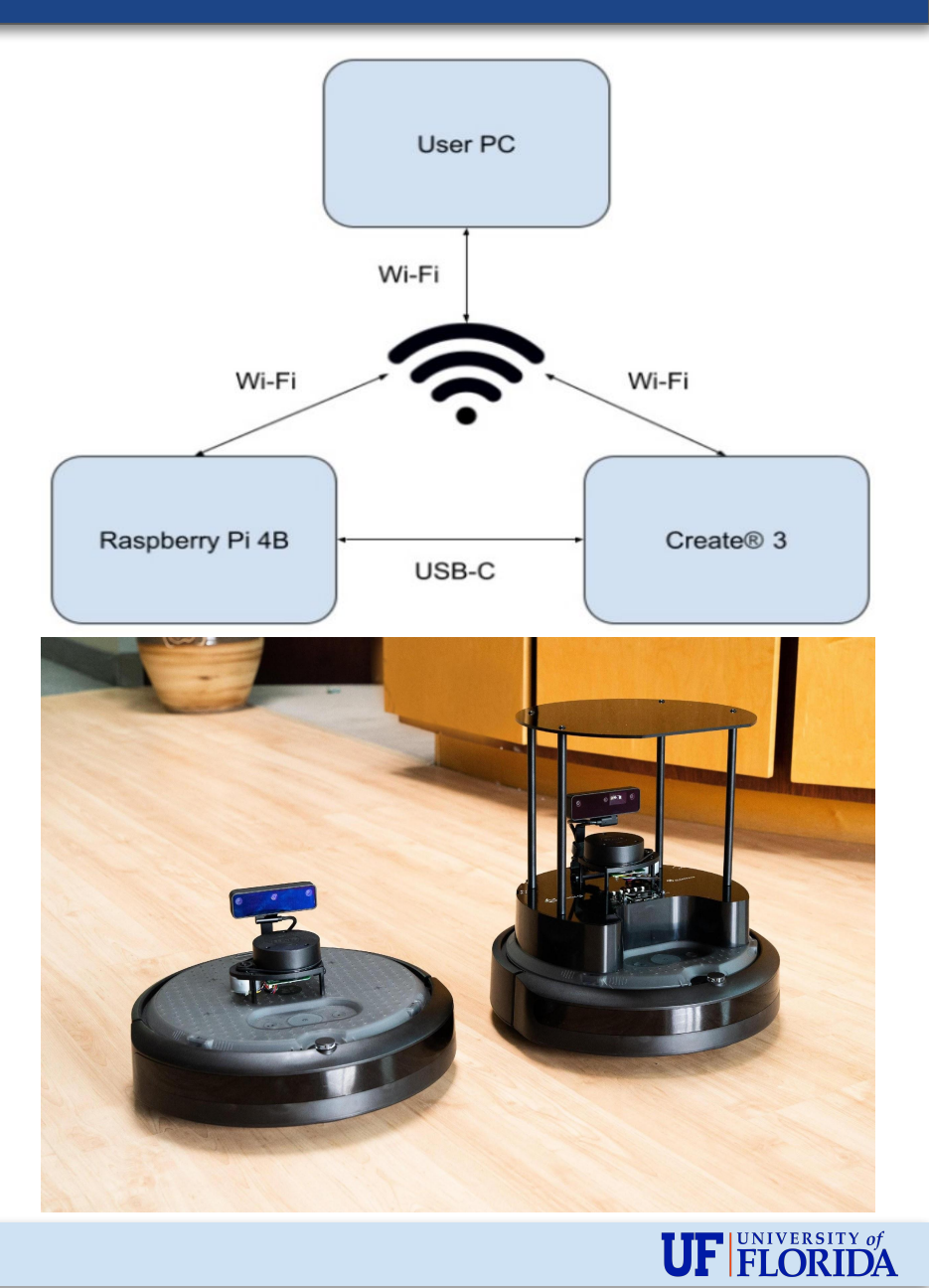

ECE | Florida

# Prepare your PC to get connected (Just Once)

#### • Download an xml file using this command:

wget https://raw.githubusercontent.com/turtlebot/turtlebot4\_setup/galactic/conf/cyclonedds\_pc.xml

- Find your WiFi network interface name with this command:
  - ip link (The name would be something like- wlp0s20f3)
- Open the xml file with gedit and add the following line below <DontRoute>true</DontRoute> this line:

<NetworkInterfaceAddress>"your wifi interface name"</NetworkInterfaceAddress>

• Move and export it with the following commands:

```
sudo mv cyclonedds pc.xml /etc/
export CYCLONEDDS_URI=/etc/cyclonedds_pc.xml
source ~/.bashrc
```

Install necessary packages on your pc:

sudo apt install ros-galactic-teleop-twist-keyboard sudo apt-get install ros-galactic-turtlebot4-viz sudo apt-get install ros-galactic-turtlebot4-navigation

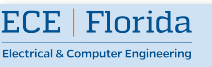

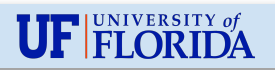

# Configure Raspberry Pi WiFi (Just Once)

- Place the bot on the charging doc. It will turn on.
- Connect your pc to the WiFi called Turtlebot4. Password is Turtlebot4 by default.
- Once connected, ssh into Raspberry Pi from your pc by running this command:

ssh ubuntu@10.42.0.1

 In /usr/local/bin folder of Raspberry Pi there is a script called wifi.sh. Edit it to connect the Raspberry Pi to your home WiFi:

sudo wifi.sh -s '<your WIFI SSID>' -p '<your WIFI\_PASSWORD>' -r

<REGULATORY\_DOMAIN> && sudo reboot

The Regulatory Domain is based on the country you live in (For USA: US).

• Once it is rebooted, run the following command on your pc to see Raspberry Pi's IP:

ros2 topic echo /ip

You should see the ip printed on a regular interval.

To connect to a new network: ssh into Raspberry Pi while connected on current network and use command:

sudo wifi.sh -s '<new SSID>' -p '<new PASSWORD>' -a **&&** sudo reboot

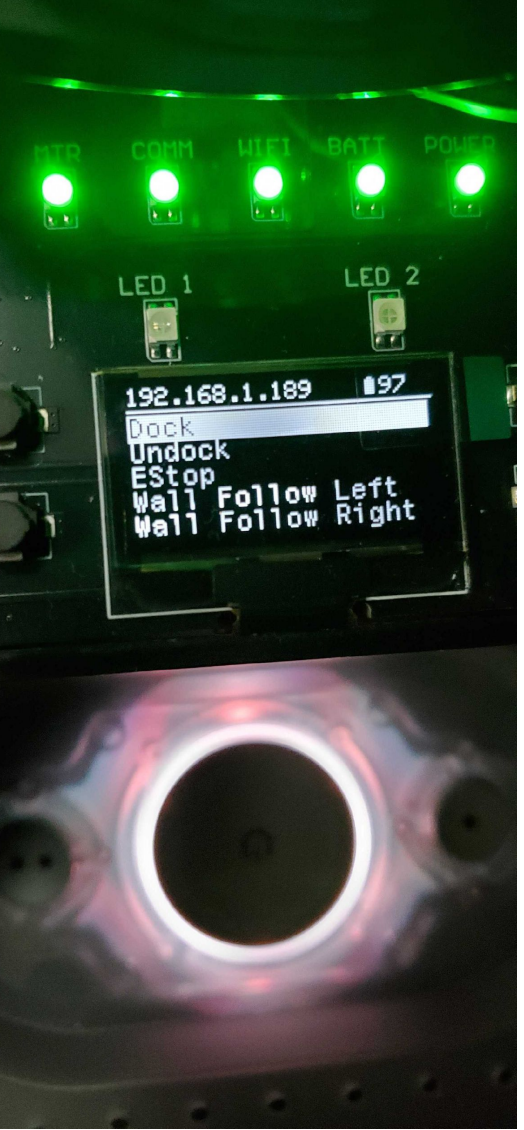

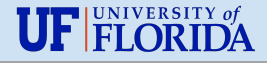

# Configure Connect3 WiFi (Just Once)

- Press the two buttons surrounding the home button at the same time, the light ring will flash, wait until it turns blue.
- Connect your pc to the WiFi network called Create-XXXX.
- In a browser go to 192.168.10.1
- Go to the Connect tab, enter your WiFi SSID and password, and then click 'Connect'. Once connected, the Turtlebot will play a chime.
- Check to make sure the create 3 is publishing topics by running ros2 topic list on your

| ne | Connect | Update | Logs | Application |                                                                           | About |
|----|---------|--------|------|-------------|---------------------------------------------------------------------------|-------|
|    |         |        |      |             | Connect Robot to Wi-Fi                                                    |       |
|    |         |        |      |             | IP Address: 192.168.1.179                                                 |       |
|    |         |        |      |             | For detailed instructions, wish <u>edu induct convicrente3 setup</u> .    |       |
|    |         |        |      |             | Update Robot Names                                                        |       |
|    |         |        |      |             | Host name (ROS Users): IRobot-CEB3AE39F2494CB88                           |       |
|    |         |        |      |             | Bluetooth name: Create3                                                   |       |
|    |         |        |      |             | (Please note all fields are case-sensitive.)                              |       |
|    |         |        |      |             | Update                                                                    |       |
|    |         |        |      |             | Connect to a 2.4 GHz Wi-Fi Network                                        |       |
|    |         |        |      |             | Type your Wi-Fi network name:                                             |       |
|    |         |        |      |             | Wi-Fi Password:                                                           |       |
|    |         |        |      |             | Optional: additional radio bands are available for certain regions:       |       |
|    |         |        |      |             | Re-Scan Networks Connect                                                  |       |
|    |         |        |      |             | <b>Delta i r</b> . J Unus a superioral Contact us at adjustion@irobat.com |       |

pc.

ECE | Florida

Electrical & Computer Engineering

Follow this <u>link</u> for more info.

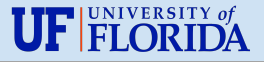

# Let's Get Connected... (Everytime you start the bot)

- Place the bot on the charging doc. It will turn on.
- There will be two chimes-
  - The first indicates that Raspberry Pi is ready and
  - The second indicates that Create3 is ready.
- To find the ip address of Raspberry Pi, run on your pc:

ros2 topic echo /ip

 Connect to Raspberry Pi via ssh, run on your pc:

ssh ubuntu@192.168.x.xxx

| Г                                                                                                    | ubuntu@ubuntu: ~                                                                           | Q    | = - |  | 8 |  |  |
|----------------------------------------------------------------------------------------------------|--------------------------------------------------------------------------------------------|------|-----|--|---|--|--|
| adnana@ece-p206-lnx02:~\$ ssh ubuntu@192.168.0.123<br>ubuntu@192.168.0.123's password:<br>Welcome to Ubuntu 20.04.4 LTS (GNU/Linux 5.4.0-1080-raspi aarch64) |                                                                                            |      |     |  |   |  |  |
| <pre>* Documentation:<br/>* Management:<br/>* Support:</pre>                                                                                                 | https://help.ubuntu.com<br>https://landscape.canonical.com<br>https://ubuntu.com/advantage |      |     |  |   |  |  |
| System informatio                                                                                                    | on disabled due to load higher than 4                                                      | .0   |     |  |   |  |  |
| * Strictly confined Kubernetes makes edge and IoT secure. Learn how MicroK8s just raised the bar for easy, resilient and secure K8s cluster deployment.      |                                                                                            |      |     |  |   |  |  |
| https://ubuntu.                                                                                                    | com/engage/secure-kubernetes-at-the-                                                       | edge |     |  |   |  |  |
| 316 updates can be<br>To see these addit                                                                                                    | applied immediately.<br>ional updates run: apt listupgrad                                  | able |     |  |   |  |  |
| New release '22.04.1 LTS' available.<br>Run 'do-release-upgrade' to upgrade to it.                                                                           |                                                                                            |      |     |  |   |  |  |
| Last login: Wed Feb 22 22:52:41 2023 from 192.168.0.233<br>ubuntu@ubuntu:•\$                                                                                 |                                                                                            |      |     |  |   |  |  |

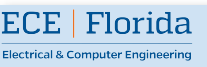

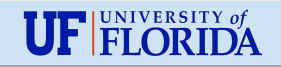

## Time to show some move!

• In a new terminal on your pc, run:

ros2 run

teleop\_twist\_keyboard

teleop twist keyboard

 You should be able to move your bot with keyboard.

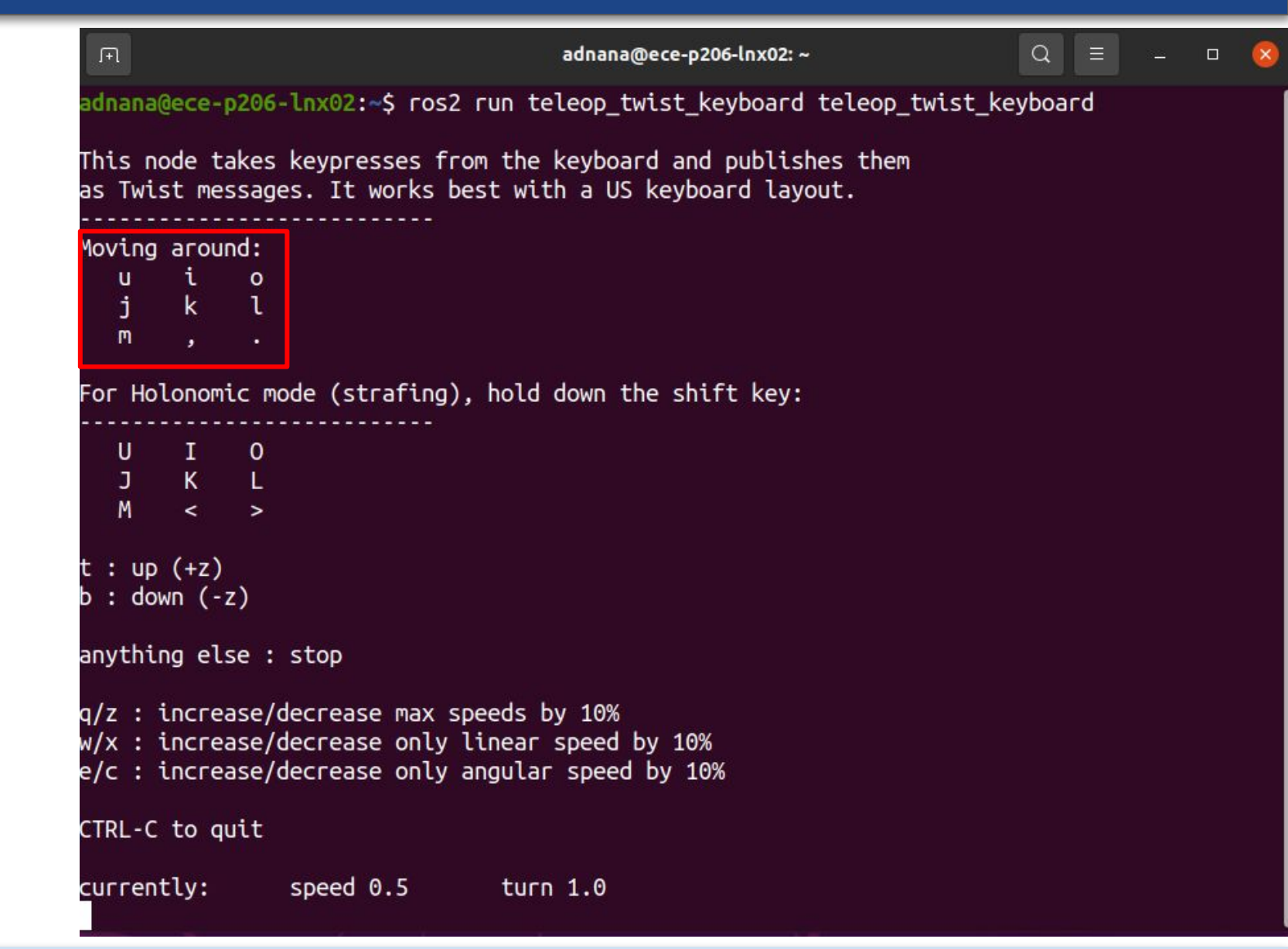

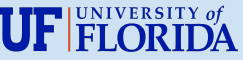

# Mapping with SLAM and RViz

• In a new terminal on your pc run:

ros2 launch turtlebot4\_navigation
slam\_sync.launch.py

• In another terminal run:

ros2 launch turtlebot4\_viz

view\_robot.launch.py

• Move your bot and it will create a map of the surrounding.

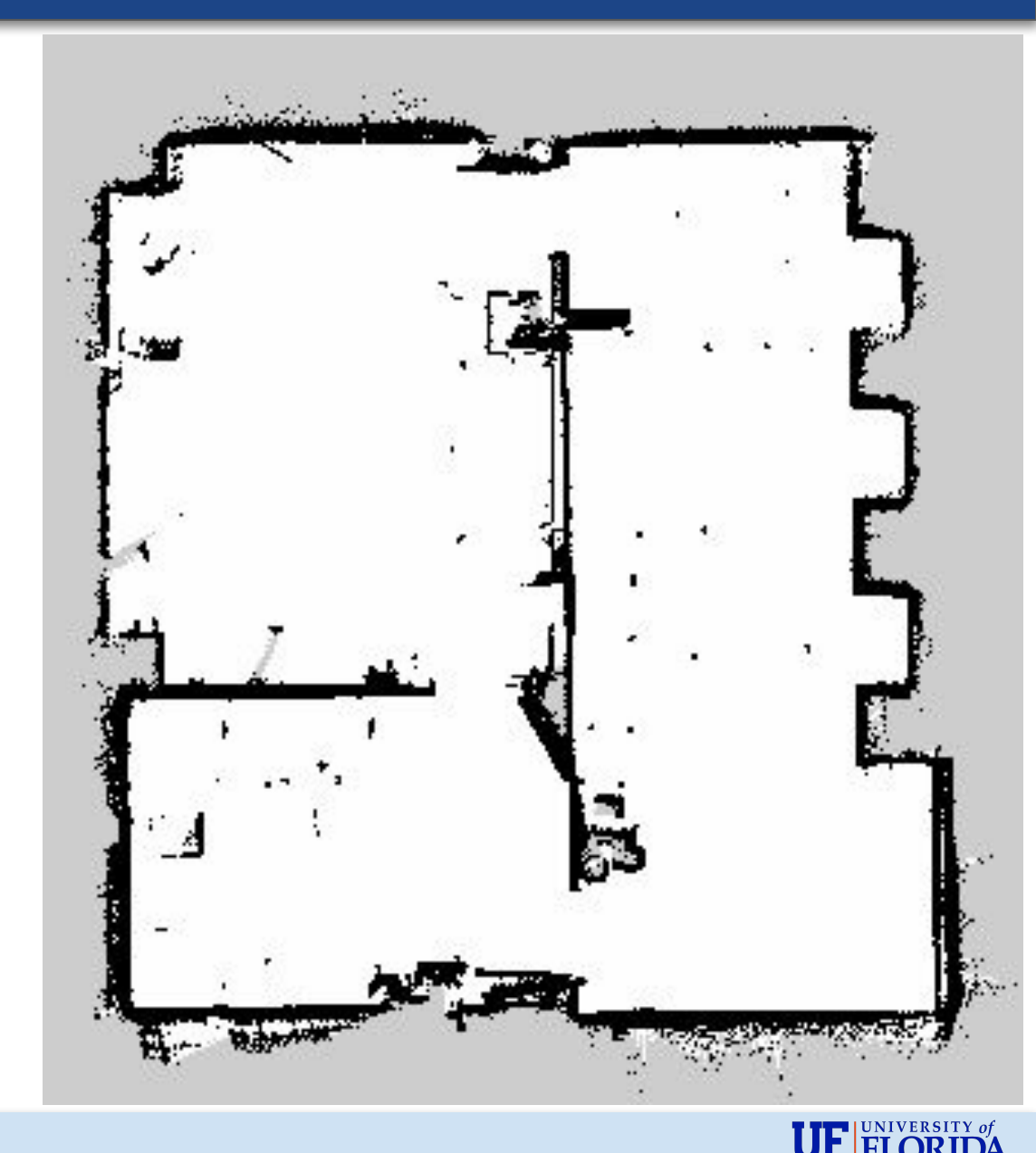

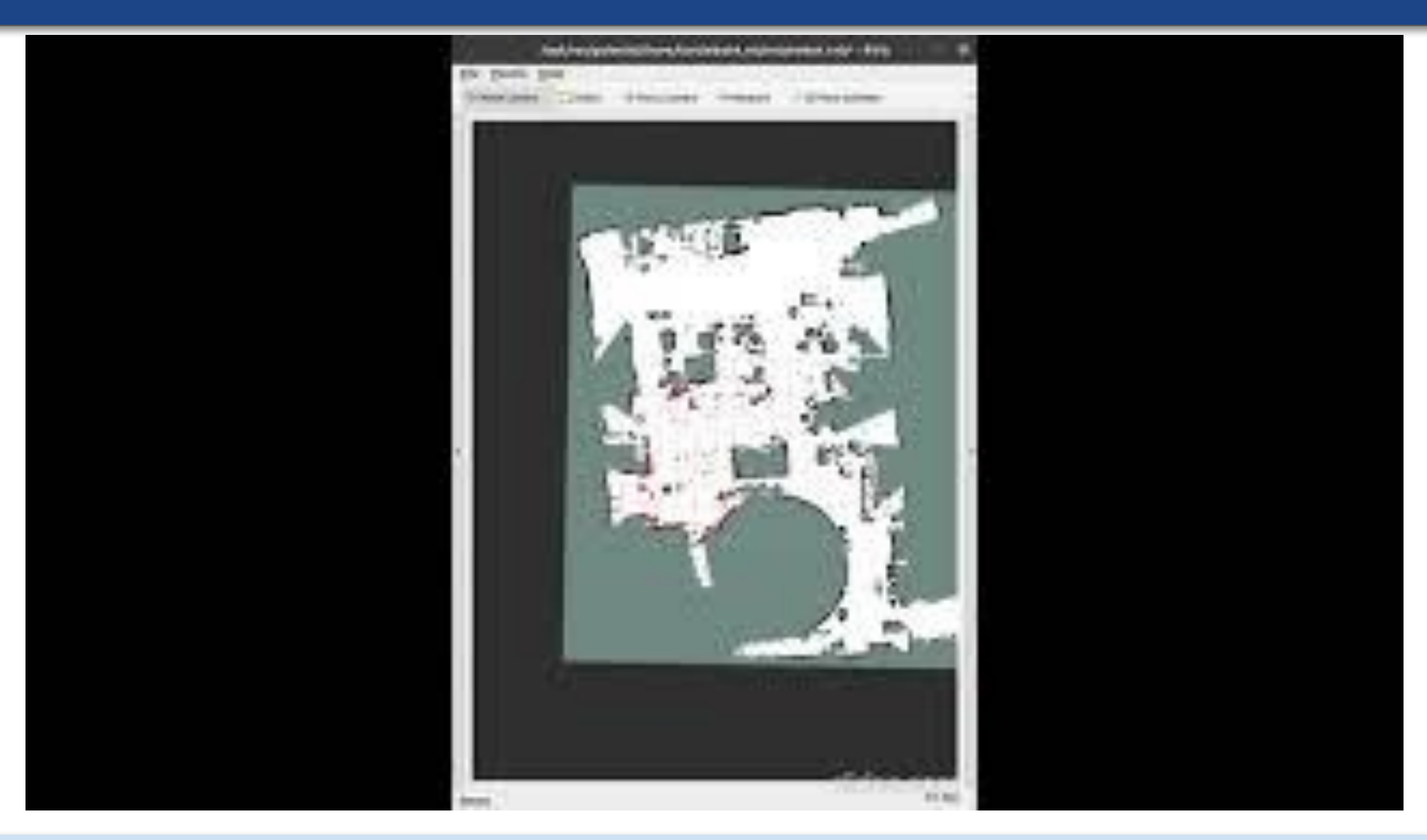

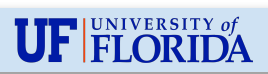

ECE | Florida

Thank you!

Questions? Comments?

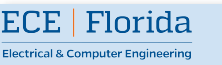

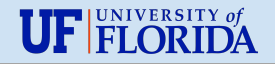